## **Brackets**

## Editor per la creazione e la modifica di fogli di stile CSS

**Brackets** è un editor *open source* per i linguaggi HTML, CSS e Javascript, distribuito con licenza MIT. Installare il file *brackets-sprint-24-WIN.msi* disponibile nei Materiali on line oppure è possibile scaricare l'ultima release sul sito ufficiale: http://brackets.io/

screenshots/homepage.html - Brackets
 File Modifica Vista Naviga Debug Aiuto

A questo link è disponibile anche l'installer.

homepage.html

homepage.html

quick-edit.png

index.html main.css Senza nome.js

Dopo aver installato l'editor, avviamolo e creiamo un nuovo file facendo clic sulla voce "File" nella barra degli strumenti e scegliendo "Nuovo File"; rinominiamolo "homepage.html".

1

2

3

4

5

678

9

10

11

Digitiamo il codice base di una pagina secondo lo standard HTML5 e inseriamo un titolo <h1> con il testo "Benvenuti sulla mia homepage"

<!doctype html>

<head>

</head>

<body>

</body>

</html>

<html lang="it">

<meta charset="utf-8" />

<title>Benvenuti sul mio sito</title>

<h1>Benvenuti sulla mia homepage</h1>

Per visualizzare velocemente l'anteprima di quanto inserito non è necessario salvare la pagina: basta aprire un browser e richiamare la pagina salvata perché Brackets consente la funzione di "Anteprima Live".

Facendo clic sull'icona a forma di fulmine sulla destra della pagina

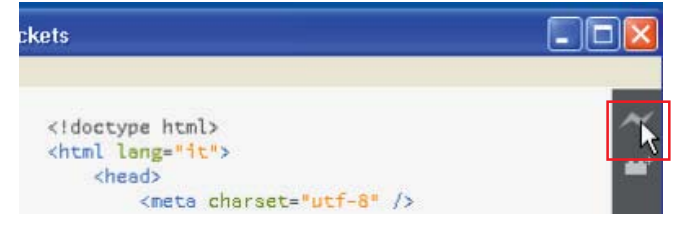

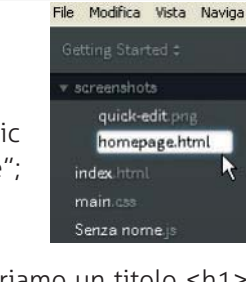

Brackets

built with the web for the web

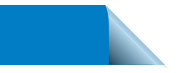

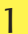

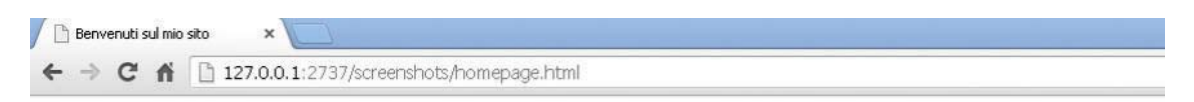

## Benvenuti sulla mia homepage

|      | screens     | hots/  | homepa | ige.htm | l - Brac | kets 📃 🗖                                                                            | X   |
|------|-------------|--------|--------|---------|----------|-------------------------------------------------------------------------------------|-----|
| File | Modifica    | Vista  | Naviga | Debug   | Aiuto    |                                                                                     |     |
|      | orking File |        |        |         | 1        | html                                                                                | ~   |
|      | homepag     | e.html |        |         | 2        | <html lang="it"><br/><head></head></html>                                           | *** |
|      |             |        |        |         | 4        | <pre><meta charset="utf-8"/> <title>Perumuti oul mic cites//title&gt;</title></pre> |     |

Nel caso Chrome fosse già aperto, potrebbe essere necessario doverlo riavviare per consentire il collegamento con Brackets.

Qualsiasi modifica salvata nella pagina, è visualizzata nel browser senza necessità di aggiornare la finestra.

Quindi aggiungiamo un sottotitolo <h2> con il testo "Buona navigazione" e salviamo la pagina facendo clic sul menu "File", "Salva" o con la combinazione di tasti CTRL+S.

| File Modifica Vista I                   | Naviga Debug Aiuto     |                                                             |  |  |  |  |  |
|-----------------------------------------|------------------------|-------------------------------------------------------------|--|--|--|--|--|
| Nuovo file                              | Ctrl+N                 |                                                             |  |  |  |  |  |
| Nuova cartella<br>Apri<br>Apri cartella | Ctrl+O                 | <html lang="it"></html>                                     |  |  |  |  |  |
| Chiudi<br>Chiudi tutto                  | Ctrl+W<br>Ctrl+Shift+W | <pre></pre> <pre></pre> <pre></pre> <pre></pre> <pre></pre> |  |  |  |  |  |
| Salv                                    | Ctrl+S                 | chedus                                                      |  |  |  |  |  |
| Salva utto                              | Ctrl+Alt+S             | <pre><hl>Benvenuti sulla mia homepage</hl></pre>            |  |  |  |  |  |
| Anteorima Live                          | Ctrl+Alt+P             | <h2>Buona navigazione!k/h2&gt;</h2>                         |  |  |  |  |  |

Ora apriamo il browser: la pagina riporta il nuovo testo.

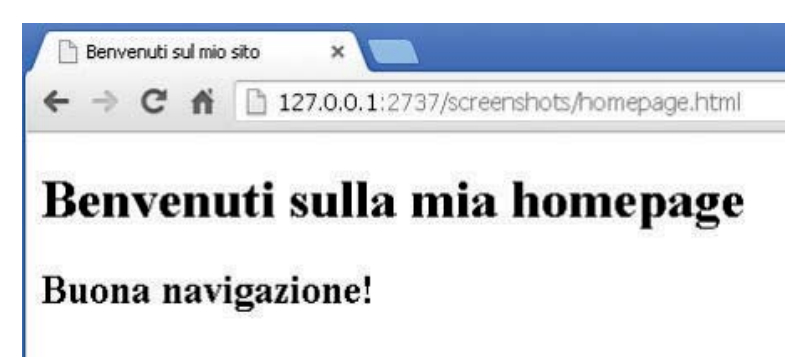

Trasciniamo il lato sinistro della pagina di Brackets in modo da ottimizzare lo spazio a disposizione (oppure usiamo la combinazione di tasti SHIFT+CTRL+H) e ridimensioniamo la finestra in modo da affiancarla al browser.

In questo modo abbiamo una modalità di lavoro pratica e veloce: qualsiasi cambiamento viene automaticamente visualizzato nel browser in tempo reale dopo aver salvato. Non è quindi necessario né installare un *plugin* né configurare le impostazioni del browser.

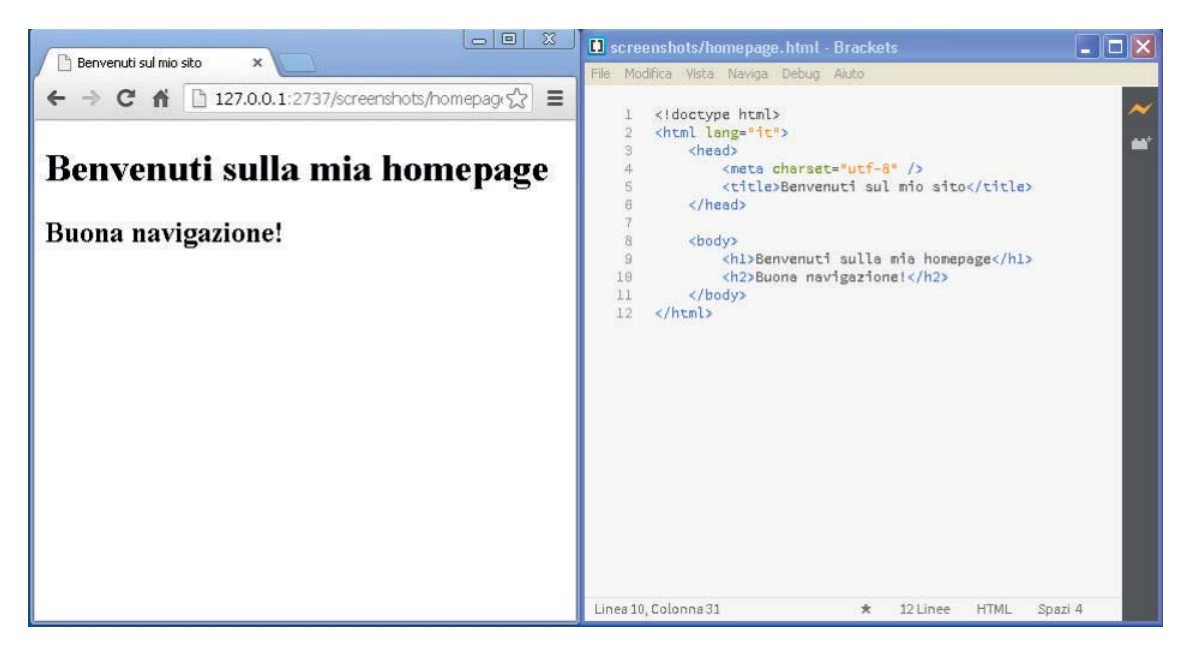

Creiamo adesso un foglio di stile CSS.

Digitiamo la stringa per il collegamento nel codice HTML:

```
<link href="stile.css" rel="stylesheet" type="text/css" />
```

L'editor riconosce il testo che si sta inserendo e fornisce suggerimenti per la scrittura del codice.

| <link< th=""><th>r</th><th></th></link<> | r    |  |
|------------------------------------------|------|--|
|                                          | rel  |  |
| chodys                                   | role |  |

Ora facciamo clic sulla cartella che contiene la nostra homepage e scegliamo "Nuovo file".

| screensho | ts.            |        |
|-----------|----------------|--------|
| home      | Nuovqfile      | Ctrl+N |
| quick     | Nuova cartella |        |
| stile c   | Rinomina       | F2     |
| index.htm | Cerca in       |        |

e rinominiamo in "stile.css".

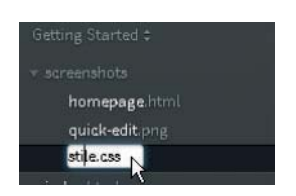

Rinominato il file, siamo pronti per l'inserimento del codice relativo allo stile. Digitiamo l'informazione di stile relativa allo sfondo giallo.

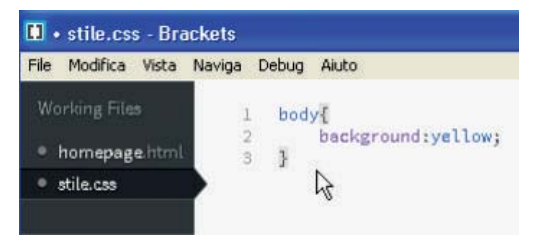

Salviamo il foglio di stile e aggiorniamo solo per questa volta la finestra del browser.

|                                                      |     | 🚺 🔹 screenshots/stile.css - Bra  |         |                                |        |     |         |
|------------------------------------------------------|-----|----------------------------------|---------|--------------------------------|--------|-----|---------|
|                                                      |     | File Modifica Vista Naviga Debug | Aiuto   |                                |        |     |         |
| ← → C fi [] 127.0.0.1:2737/screenshots/homepage.html | ☆ = | Working Files                    | 1       | body {                         |        |     | ~       |
| <b>D</b> (* 11 * 1                                   |     | homepage.html                    | 2       | <pre>background: yello }</pre> | w;     |     |         |
| Benvenuti sulla mia homepage                         |     | • stile.css                      | 4       |                                |        |     |         |
| Buona navigazione!                                   |     | Getting Started \$               |         |                                |        |     |         |
|                                                      |     |                                  |         |                                |        |     |         |
|                                                      |     | homepage.html                    |         |                                |        |     |         |
|                                                      |     | quick-edit.png                   |         |                                |        |     |         |
|                                                      |     | stile.css                        |         |                                |        |     |         |
|                                                      |     | index.html                       |         |                                |        |     |         |
|                                                      |     | main.css                         |         |                                |        |     |         |
|                                                      |     | Senza nome.js                    |         |                                |        |     |         |
|                                                      |     |                                  |         |                                |        |     |         |
|                                                      |     |                                  |         |                                |        |     |         |
|                                                      |     |                                  | Linea 4 | Colonna 1 \star                | 4Linee | CSS | Spazi 4 |

Le modifiche successive non hanno bisogno del refresh del browser.

Portando il cursore sulla parola chiave "yellow" appare un riquadro con il colore scelto e l'elemento al quale si sta applicando lo stile viene riquadrato nel browser.

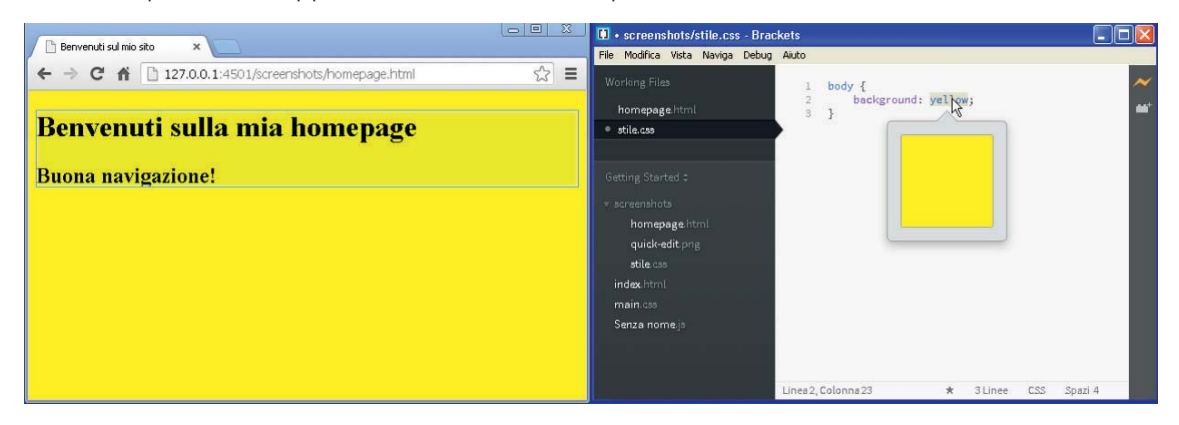

Cambiando il colore nel CSS, la modifica viene subito riportata nel browser.

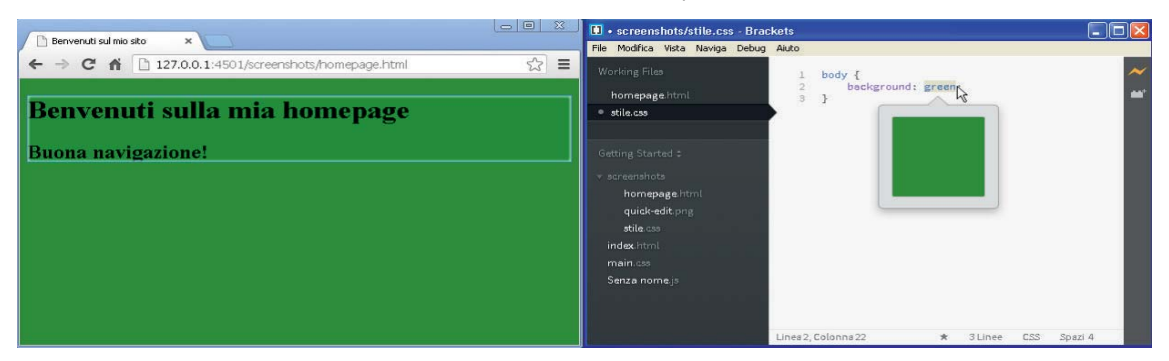

Un'altra comoda funzione di Brackets è il *Quick Editor*. il file HTML e il foglio di stile CSS vengono visualizzati in un'unica finestra.

Inseriamo nel file CSS lo stile per i titoli, assegnando il colore azzurro.

Ora visualizziamo il file HTML e facciamo clic sul tag <h1>. Con la combinazione di tasti CTRL+E, lo stile relativo a <h1> viene aperto all'interno del file HTML.

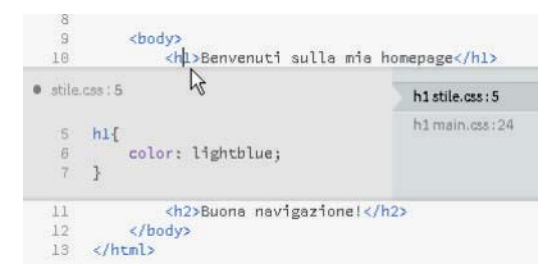

Naturalmente i cambiamenti apportati in questa vista al CSS sono immediatamente visibili nel browser. È possibile anche aggiungere altre informazioni di stile per il selettore sul quale si è fatto clic, direttamente dalla vista *Quick Editor*.

|                                                   | screenshots/homepage.html - Brackets                   |         |  |  |  |  |
|---------------------------------------------------|--------------------------------------------------------|---------|--|--|--|--|
| Berryenda sal mio sico                            | File Modifica Vista Naviga Debug Aiuto                 |         |  |  |  |  |
| ← → C f L127.0.0.1:4501/screenshots/homepage.html | Working Files 1 html                                   | <u></u> |  |  |  |  |
|                                                   | homepage.html                                          |         |  |  |  |  |
| Benvenuti sulla mia homepage                      | • stields 4 <nets characteriutf-8"=""></nets> <        |         |  |  |  |  |
| Buona navigazione!                                | Getting Started : 7                                    |         |  |  |  |  |
|                                                   | v screenshots 8 shady>                                 |         |  |  |  |  |
|                                                   | homepage.html 18 <hl>Benvenuti sulla mia homepage</hl> | -       |  |  |  |  |
|                                                   | quick-edit.png • stile.css:5 h1stile.css:5             |         |  |  |  |  |
|                                                   | stile.css 5 h1{ h1main.css:24                          |         |  |  |  |  |
|                                                   | main.css 7 font-style: italic;                         |         |  |  |  |  |
|                                                   | Senza nomejs 8 }                                       |         |  |  |  |  |
|                                                   | 11 <h2>Buona navigazione!</h2><br>12<br>13 <th>~</th>  | ~       |  |  |  |  |
|                                                   | Linea 7, Colonna 24 * 8 Linee CSS                      | Spazi 4 |  |  |  |  |

Per uscire dalla visualizzazione del Quick Editor basta premere il tasto ESC.

Oltre che per i colori, Brackets dispone di una comoda *preview* anche per le immagini.

Inseriamo un'immagine nella cartella predefinita dove sono presenti anche i file *homepage.html* e *stile.css*.

Aggiorniamo Brackets premendo il tasto F5: l'immagine compare nella cartella. Ora inseriamola nella homepage tramite il tag <img>. Getting Started : \* screenshots homepage.html logo.jpg quick-edit.png stile.css

Passando con il mouse sopra al nome dell'immagine, viene visualizzata l'anteprima.

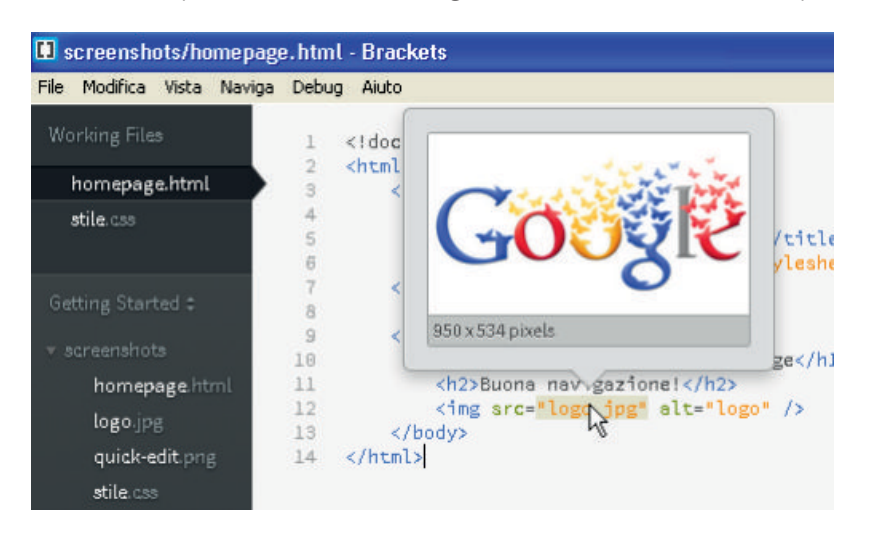